## Institutional Membership Renewal/Upgrade

## **Payment Instructions**

Step 1: login to your account on Interpore.org. Then from your profile section choose **Upgrade** 

| Account                                                                                                    | LOGIN below to acc                                                                                                    | ess your membership account                                                                    |  |  |
|----------------------------------------------------------------------------------------------------|----------------------------------------------------------------------------------------------------|------------------------------------------------------------------------------------------------|--|--|
| Member Benefits                                                                                                    | To create a new account, click on L                                                                                                 | <i>ogin</i> below.                                                                             |  |  |
| Institutional Membership                                                                                                    |                                                                                                    |                                                                                                |  |  |
| Membership Fees                                                                                                    | Subscriptions Edit                                                                                                    | Profile Payments Logout                                                                        |  |  |
| My Profile                                                                                                    | Subscription Plan                                                                                                    | Individual Lifetime Membership   40 to 45 years                                                |  |  |
| Springer discount                                                                                                    | Status                                                                                                    | Active                                                                                         |  |  |
| Galleries                                                                                                    | Start Date                                                                                                    | December 23, 2020                                                                              |  |  |
| Online Courses                                                                                                    | Expiration Date                                                                                                    | Unlimited                                                                                      |  |  |
| Duran Bardanasian                                                                                                    | Actions                                                                                                    | Upgrade Cancel Abandon                                                                         |  |  |
| Event Registration                                                                                                    |                                                                                                    |                                                                                                |  |  |
| Submit A Job Opening InterPore, the International Society for Porous Media, is a non-profit independent scientific organization establis<br>a young and quickly growing community with members from academia and industry world-wide. Our general aim is |                                                                                                    |                                                                                                |  |  |
| Submit Wikipore Article                                                                                                    | it Wikipore Article disseminate knowledge for understanding, describing, and modelling natural and industrial porous media systems. |                                                                                                |  |  |
|                                                                                                    | We invite you to join this young an                                                                                                 | d vibrant Society and widen your horizons when it comes to porous media research. Join hands v |  |  |

Step 2: From the Upgrade page, choose your renewal type and at the bottom choose payment method:

| pprocementation chermie memoeranip ( 40 to 45 years to.                                                                                                    |                                                                                                    |
|----------------------------------------------------------------------------------------------------|----------------------------------------------------------------------------------------------------|
| Otndividual Lifetime Membership   61 years and older - 6240<br>Lifetime membership                                                                                                    |                                                                                                    |
| Olndividual Lifetime Membership   56 to 60 years - 6360<br>Lifetime membership                                                                                                    |                                                                                                    |
| Ondividual Lifetime Membership   51 to 55 years - 6480<br>Lifetime membership                                                                                                    |                                                                                                    |
| Olndividual Lifetime Membership   46 to 50 years - 6600<br>Lifetime membership                                                                                                    |                                                                                                    |
| Ondividual through Institution - 660 / 1 Year<br>For this membership you need to be nominated by your institution, which he                                                                                                    | is an active institutional membership.                                                                                                    |
| Ondividual Lifetime Membership   -40 - €840<br>Choose this membership if you ore younger than 40 years. Lifetime member                                                                                                    | ship                                                                                                    |
| Of institutional Academic for 5 Years - €2,400 / 60 Months<br>for years 2021 - 2025                                                                                                    |                                                                                                    |
| Cinstitutional Academic for 3 Years - €1,500 / 36 Months<br>for years 2021 - 2022                                                                                                    |                                                                                                    |
| Binstitutional Academic for 2 Years - €1,100 / 24 Months for years 2021 - 2022                                                                                                    |                                                                                                    |
| Ofinititutional Academic for 1 Year - 6600 / 12 Months<br>for the year 2021                                                                                                    |                                                                                                    |
| CInstitutional Industry (non SME) for 1 Year - €2,000 / 12 Mor<br>Jor the year 2021                                                                                                    | sths                                                                                                    |
| OInstitutional Industry (SME) for 1 Year - €700 / 12 Months<br>for the year 2021                                                                                                    |                                                                                                    |
| Cinstitutional Industry (SME) for 2 Years - €1,500 / 24 Months<br>for press 2021 - 2022                                                                                                    | ç.                                                                                                    |
| Of institutional Industry (SME) for 5 Years - C3,400 / 60 Months<br>for the year 2021-25                                                                                                    |                                                                                                    |
| Oinstitutional Industry (SME) for 3 Years - 42,100 / 36 Months<br>for years 2021 - 2022                                                                                                    |                                                                                                    |
| ORetired Individual for 1 Year - €35 / 12 Months<br>Jor the year 2021                                                                                                    |                                                                                                    |
| Condividual from industry (SME) for 1 Year - C80 / 12 Months<br>Entropoles qualify as micro, level and methows land entropoles (SME) ( a<br>entropole qualifyer as on SME ( a metro either the twoover celling of the bu-<br>250; Envoyor - C 50 million to bioscie chies and - C 43 million The fail | ny fulfil the criteria below. In addition to the stagt headcount celling, on<br>bares there celling, but not necessarily both, tond medium sizet; headcount<br>privid for the regione will be the year 2020. |
| Of ndividual from industry (non SME) for 1 Year - 6200 / 12 Mo<br>The first period for the upgrade will be the year 2021.                                                                                                    | inths                                                                                                    |
| OStudent Individual for 1 Year - 430 / 12 Months<br>Please note that you will be asked to provide a capy of a valid student 10 will                                                                                                    | h this plan. For the year 2021,                                                                                                    |
| Of Individual from Academia for 3 Years - C145 / 36 Months<br>The first period for the upgrade will be Years 2021 - 2023.                                                                                                    |                                                                                                    |
| Otndividual from Academia for 1 year - 660 / 12 Months<br>For year 2021                                                                                                    |                                                                                                    |
| elect a Payment Method                                                                                                    |                                                                                                    |
| Credit / Debit card O PayPal O Manual/Offline                                                                                                    |                                                                                                    |

For Credit Card payment: From the payment page, you will choose either Visa or Mastercard

| •                                                           | Payment confirmation                        |
|-------------------------------------------------------------|---------------------------------------------|
| Order reference : 23039-7210-11496                          | Beneficiary : Int. Society for Porous Media |
| Total charge : 600.00 EUR                                   | Groenekanseweg 128                          |
|                                                             | 3731AK/De Bilt                              |
|                                                             | VAT number: NL820339295B01                  |
| Please select a payr                                        | nent method by clicking on the logo.        |
| ard: SSL secured transaction                                | VISA 🛄                                      |
|                                                             | Can I actually pay with my Maestro card?    |
| erchant's terms and conditions                              |                                             |
| hich personal information is collected and how is it used ? |                                             |
|                                                             |                                             |
| Pa                                                          | ayment processed by                         |
| Verified by Mastercard                                      | inconico Norton                             |
| VISA Learn more                                             | sWorldinebrand powered by Symantec          |
| About In                                                    | ngenico (Security) Legal info               |
| - How H                                                     | igenee joeanly, zegarnine                   |

For Credit Card payment: Complete payment fields

| •                                  | Payment confirmation                              |
|------------------------------------|---------------------------------------------------|
| Order reference : 23039-7210-11496 | Beneficiary : Int. Society for Porous Media       |
| Total charge : 600.00 EUR          | Groenekanseweg 128                                |
|                                    | VAT number: NL820339295B01                        |
|                                    | Pay with : VICA                                   |
| Cardbold                           | der's name* · Merchan McCarroll                   |
| Gardinoi                           | ard number* :                                     |
| Expiry date                        | (mm/vvvv)*:                                       |
| Card verific                       | ation code*: What is this?                        |
|                                    | * Mandatory fields                                |
|                                    | Yes, I confirm my payment                         |
| Which person                       | nal information is collected and how is it used ? |
|                                    | Designant assessed by                             |
| Verified by                        | Norton                                            |
| VISA                               | Ingenico<br>aWorldinetrand                        |
| Ab                                 | powered by symance                                |
|                                    | Back Cancel                                       |

For PayPal payment: Login to your PayPal account and Complete payment fields

| PayPal                       | ₩ €240.00 EUR            |  |  |  |
|------------------------------|--------------------------|--|--|--|
| Pay with PayPal              |                          |  |  |  |
| Enter your email or mobil    | e number to get started. |  |  |  |
| Email or mobile number       |                          |  |  |  |
| Forgot email?                |                          |  |  |  |
| Ne                           | xt                       |  |  |  |
| 0                            | r                        |  |  |  |
| Pay with Debit               | or Credit Card           |  |  |  |
| 📕 🗸 English   Français   Esp | añol 中文                  |  |  |  |

For Manual/Offline payment: Make a bank transfer with the bank information provided

|   | Select a Payment Method                                                                                                    |  |  |  |  |
|---|----------------------------------------------------------------------------------------------------|--|--|--|--|
| ( | Credit / Debit card O PayPal Manual/Offline                                                                                                    |  |  |  |  |
|   | Account Holder: InterPore<br>Account IBAN Number: NL82ABNA0464031370<br>Bank Name and address: ABN AMRO BANK N.V.<br>Postbus 283<br>1000 EA<br>Amsterdam<br>The Netherlands<br>BIC (SWIFT Code): ABNANL2A |  |  |  |  |
|   | Upgrade Subscription Go back                                                                                                    |  |  |  |  |